# android™ Guia de início rápido

Português (Brasil) Android 5.0, Lollipop Copyright © 2014 Google Inc. Todos os direitos reservados.

Edição 1.5a

Google, Android, Gmail, Google Maps, Chrome, Chromecast, Android Wear, Nexus, Google Play, YouTube, Google+ e outras marcas registradas são propriedade da Google Inc. Uma lista das marcas registradas do Google está disponível em http://www.google.com/permissions/trademark/ourtrademarks.html. Todas as outras marcas e marcas registradas pertencem aos seus respectivos proprietários.

Este guia apresenta o Android 5.0, Lollipop para dispositivos Nexus e da edição Google Play. O conteúdo pode apresentar pequenas diferenças em relação aos produtos descritos ou ao software executado nos mesmos. A informação aqui fornecida está sujeita a alterações sem aviso prévio.

Para os melhores resultados, certifique-se de instalar a última atualização do sistema Android. Para consultar o número de versão do dispositivo ou verificar a última atualização do sistema, vá para 🏠 Config. > Sistema > Sobre o telefone ou Sobre o tablet e procure por Versão do Android ou Atualizações do sistema.

Se você não tem um smartphone ou tablet Nexus ou da edição Google Play e está executando o Android 5.0 em outro dispositivo, alguns detalhes do sistema descritos neste guia podem variar.

Para suporte e ajuda on-line completos, incluindo detalhes sobre hardware Nexus e da edição Google Play executando o software descrito neste guia e links para informações sobre outros dispositivos Android, visite support. google.com/android.

# Índice

| 1 | Bem-vindo ao Android                      | 1  |
|---|-------------------------------------------|----|
|   | Sobre o Android 5.0, Lollipop             | 1  |
|   | Android Auto                              | 2  |
|   | Android TV                                | 2  |
|   | Android Wear                              | 3  |
|   | Configurar o dispositivo                  | 3  |
|   | Sinta-se em casa                          | 5  |
|   | Enviar um SMS (mensagem de texto) do      |    |
|   | smartphone                                | 5  |
|   | Fazer uma chamada                         | 6  |
|   | Fazer uma vídeo chamada                   | 7  |
|   | Enviar um e-mail                          | 7  |
|   | Barra de status                           | 7  |
|   | Configurações rápidas                     | 8  |
|   | Gerenciar a duração da bateria            | 9  |
|   | Visão geral                               | 10 |
|   | Botões de navegação do Nexus              | 10 |
|   | Botões de navegação da edição Google Play | 11 |
|   | Menus                                     | 11 |
|   | Organizar suas telas iniciais             | 12 |
|   | Tocar e digitar                           | 13 |
|   | Ajuda e suporte                           | 14 |
|   | Versão do Android e atualizações          | 15 |

| 2 | Noções básicas                                         | 16 |
|---|--------------------------------------------------------|----|
|   | Google Now                                             | 16 |
|   | Como funciona                                          | 17 |
|   | Testar                                                 | 18 |
|   | O que você pode pedir ao Google para<br>fazer por você | 18 |
|   | Ativar ou desativar "OK Google"                        | 19 |
|   | Tela                                                   | 19 |
|   | Som e notificação                                      | 20 |
|   | Gerenciar contas no dispositivo                        | 23 |
|   | Adicionar uma conta                                    | 23 |
|   | Remover uma conta                                      | 24 |
|   | Compartilhar o dispositivo com outros usuários         | 25 |
|   | Alternar usuários                                      | 26 |
|   | Remover um usuário                                     | 26 |
|   | Usuário convidado                                      | 26 |
|   | Segurança                                              | 27 |
|   | Smart Lock                                             | 28 |
|   | Fixação de tela                                        | 28 |
|   | Proteger-se contra apps prejudiciais                   | 29 |
|   | Gerenciador de dispositivos Android                    | 30 |
|   | Android Beam                                           | 30 |
|   | Tocar e pagar                                          | 31 |
|   | Impressão                                              | 32 |
|   | Chromecast                                             | 32 |
|   | Armazenamento de arquivos                              | 33 |
|   | Capturas de tela                                       | 34 |
|   |                                                        |    |

| 3 | Usar o teclado                         | 36 |
|---|----------------------------------------|----|
|   | Digitar e editar texto                 | 36 |
|   | Usar sugestões para a palavra seguinte | 39 |
|   | Escrita com gestos                     | 40 |
|   | Dicionários do teclado                 | 41 |
|   | Digitação por voz                      | 41 |
| 4 | Explore alguns apps                    | 43 |
|   | Todos os aplicativos                   | 43 |
|   | Gmail                                  | 44 |
|   | Google Play                            | 46 |
|   | Câmera                                 | 47 |
|   | Fotos                                  | 50 |
|   | Contatos                               | 51 |
|   | Messenger                              | 52 |
|   | Hangouts                               | 55 |
|   | Agenda                                 | 55 |
| 5 | Configurações                          | 57 |
| 6 | Acessibilidade                         | 59 |

1

# Bem-vindo ao Android

# Sobre o Android 5.0, Lollipop

O Android 5.0, Lollipop é a versão mais recente do Android, o sistema operacional que aciona não apenas smartphones e tablets, mas também wearables, TVs e até mesmo carros.

Este guia apresenta o software Android 5.0 disponível em dispositivos móveis Nexus e da edição Google Play. Para ver detalhes de hardware para esses dispositivos, como a forma de inserir um cartão SIM, especificações e assim por diante, acesse support.google.com/android. Lá, é possível encontrar informações completas sobre todos os tipos de smartphones e tablets Android, incluindo mais detalhes sobre dispositivos Nexus e da edição Google Play e outras versões do Android.

Se você estiver migrando de iOS para Android, consulte http:// www.android.com/switch para ver dicas úteis sobre como mover músicas e muito mais para seu novo dispositivo.

O Android 5.0 apresenta um novo design arrojado e inteligente, suporte a gráficos 3D tão bons quanto os de um computador desktop e novos recursos que fazem com que seu smartphone trabalhe para você:

 Adicione usuários convidados e outros sem que eles tenham acesso aos seus e-mails, contatos e aquilo que você não deseje compartilhar.

- Defina prioridades para notificações e veja-as quando o smartphone estiver bloqueado.
- Maneiras mais fáceis de gerenciar o uso da bateria, incluindo um recurso de economia para estender a duração da bateria.
- · Mais maneiras de proteger seu smartphone.

# Android Auto

O Android Auto será compatível com a maioria dos grandes fabricantes de automóveis a partir dos modelos 2015. Ele permite conectar o smartphone para exibir músicas, contatos e mensagens na tela integrada do carro. Com uma interface simplificada, controles integrados no volante e novas e avançadas ações de voz, ele foi projetado para minimizar as distrações para que você possa manter o foco na estrada. É fácil chegar ao seu destino com a navegação gratuita guiada por voz via Google Maps, informações ao vivo sobre o tráfego, orientação sobre pistas e muito mais.

Para mais informações, acesse android.com/auto.

# Android TV

O Nexus Player, atualmente disponível no Google Play, e outros conversores e TVs que chegam no mercado em 2015 permitem assistir a conteúdo do Google Play Filmes e TV usando o Android TV. O app Android TV Remote Control é compatível com pesquisa por voz e teclado na tela, o que proporciona controle total da TV usando smartphone ou tablet. Navegue também por conteúdo recomendado personalizado do Google Play, YouTube e dos seus apps. Ou use a pesquisa por voz para localizar rapidamente o que deseja: diga "De volta para o futuro", "filmes indicados ao Oscar

desde 2006" ou "filmes do Brad Pitt", e deixe que o Android TV cuide de tudo.

Para mais informações, acesse play.google.com/store/devices.

# Android Wear

Os relógios Android Wear da LG, Motorola, Sony e de outros fabricantes conectam o smartphone ao seu pulso. Pause, reproduza e pule faixas de música ou responda rapidamente a mensagens de texto usando apenas seu relógio. O Android Wear organiza suas informações, sugere o que você precisa e mostra tudo isso antes mesmo de você pedir. Receba mensagens de amigos, notificações de reuniões e atualizações do tempo instantaneamente.

Para mais informações, acesse play.google.com/store/devices.

# Configurar o dispositivo

Ao ligar o telefone ou tablet pela primeira vez, você verá uma tela de boas-vindas. Escolha o idioma desejado e toque na seta para continuar.

IMPORTANTE: para concluir o processo de configuração, é melhor ter uma conexão Wi-Fi.

Quando solicitado, faça login com sua Conta do Google ou crie uma naquele momento. Ao fazer login você terá acesso imediato a tudo o que está associado à sua Conta do Google, como o Gmail. Se preferir, pule essa etapa e crie uma conta mais tarde. **DICA:** se você tiver outro dispositivo Android, o recurso Toque e pronto permite configurar rapidamente um novo dispositivo apenas tocando-o no outro. Todas as Contas do Google e apps que já tenham backup são automaticamente copiados no novo dispositivo.

Um endereço de e-mail usado em qualquer um dos seguintes produtos conta como uma Conta do Google:

- Gmail
- YouTube
- Google Play
- Google Apps
- Google AdWords
- · Qualquer outro produto do Google

Fazer login em uma Conta do Google ajuda você a ficar pronto para usar o dispositivo rapidamente. Ao fazer login, você pode transferir facilmente todos os apps que comprou no Google Play para seu novo dispositivo. Todos os e-mails, contatos, eventos da agenda e outros dados associados a essa conta são automaticamente sincronizados com o dispositivo.

Por exemplo, se você alterar o número de telefone de um amigo no smartphone, também verá a alteração no tablet e em qualquer computador no qual fizer login com sua Conta do Google.

Se você tiver várias Contas do Google, poderá adicioná-las depois em 🎝 Config. > Pessoais > Contas. Também é possível adicionar usuários convidados em 🎝 Config. > Dispositivo > Usuários.

4

## Sinta-se em casa

Após o término da configuração do dispositivo, a tela inicial é exibida pela primeira vez. Nela, é possível adicionar ícones de apps e widgets (visualização "instantânea" das informações mais importantes de um app) às telas iniciais para encontrá-los facilmente.

- Para navegar pelas telas iniciais, deslize o dedo para a esquerda ou para a direita.
- Para ver notificações, deslize um dedo para baixo a partir do topo da tela.
- Para abrir "Configurações rápidas", ou seja, configurações usadas frequentemente, deslize duas vezes um dedo a partir do topo da tela ou uma vez usando dois dedos. Consulte "Configurações rápidas".
- Para abrir D "Config.", deslize dois dedos a partir do topo de qualquer tela ou duas vezes um dedo, depois toque em R no canto superior direito.
- Na tela inicial, toque em "Google" na parte superior da tela ou diga "Ok Google" para pesquisar e começar a dizer ao Google o que fazer.

## Enviar um SMS (mensagem de texto) do smartphone

Para enviar um SMS do smartphone Nexus 6:

- 1. Toque em 🗃 Messenger na tela inicial.
- 2. Toque em 🔸 para criar uma nova mensagem.
- Na parte superior da tela, digite um número de telefone ou selecione um contato e toque em ✓. Digite a mensagem e toque em ➤.

Para o Nexus 4 e 5, faça o download do app Messenger no Google Play. Também é possível usar o app de SMS padrão que vem no smartphone, ou seja, o Hangouts no Nexus 5 e Mensagens no Nexus 4.

Para alterar o app de mensagens padrão, vá para 🏟 Config. > Redes sem fio e outras > Mais > App de SMS padrão.

## Fazer uma chamada

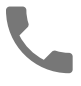

Com um smartphone Nexus ou da edição Google Play, é possível fazer chamadas a partir do app Telefone, do app Contatos e de outros apps ou widgets que exibam informações de contatos. Onde você visualiza um número telefônico, normalmente é possível tocar nele para discar.

Para fazer uma chamada para um dos seus contatos:

- Toque em **L** "Telefone" em uma tela inicial ou na tela "Todos os apps".
- Para escolher alguém a quem ligar, role a tela ou pesquise. Se o teclado estiver atrapalhando, toque no botão "Voltar" para fazê-lo desaparecer.
- 3. Para fazer uma chamada, toque no nome do contato.

Para ver as chamadas recentes, toque na guia "Recentes". Para usar o teclado, toque no teclado 🏭 .

**DICA:** somente no Nexus 4 e no Nexus 5, a identificação de chamadas do Google identifica números em chamadas de entrada e saída, inclusive para autores de chamadas não incluídos nos contatos do app Contatos.

Para mais detalhes, consulte Como usar o smartphone.

## Fazer uma vídeo chamada

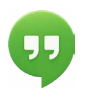

O app Hangouts permite enviar e receber vídeo chamadas. Para abri-lo, toque em 🥨 "Hangouts" em uma tela inicial ou em 🖽 "Todos os apps".

Para iniciar uma vídeo chamada:

- Toque em + "Adicionar" na parte superior da tela principal do Hangouts e comece a digitar um nome, endereço de e-mail ou número de telefone. Os nomes e números correspondentes entre seus contatos são exibidos conforme você digita.
- Escolha um nome e toque em 
   "Vídeo" na parte superior da tela.

Para ajustar as preferências de notificação e outras configurações, toque em  $\equiv$  Menu > Config.

Para mais detalhes, acesse a ajuda do Hangouts.

## Enviar um e-mail

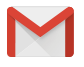

Use o app Gmail para ler e redigir e-mails no Gmail ou em outros endereços de e-mail.

- Se você já fez login em um conta do Gmail durante a configuração, seu e-mail está sincronizado com o dispositivo. Caso contrário, adicione um endereço de e-mail agora.

## Barra de status

A barra de status está na parte superior da tela. À direita, é possível ver a intensidade do sinal de Wi-Fi e de celular, quanto resta de bateria e a hora. À esquerda, veja quais apps enviaram notificações para você. Consulte "Som e notificação".

# Configurações rápidas

Use "Configurações rápidas" para chegar facilmente a ajustes utilizados com frequência, como ativar o modo avião. Para abrir "Configurações rápidas", deslize dois dedos a partir do topo de qualquer tela ou duas vezes um dedo. Para alterar uma configuração, basta tocar no ícone:

- Rede Wi-Fi: Tative ou desative o Wi-Fi. Para abrir as configurações de Wi-Fi, toque no nome da rede Wi-Fi.
- Configurações de Bluetooth: 
   ative ou desative o Bluetooth. Para abrir as configurações de Bluetooth, toque na palavra "Bluetooth".
- Dados celulares: a consulte dados de uso da rede celular e ative ou desative.
- Modo avião: A ative ou desative o modo avião. O modo avião significa que o smartphone não se conecta a Wi-Fi ou a um sinal de celular, mesmo que estejam disponíveis.
- Lanterna: 📱 ligue ou desligue a lanterna.
- Rotação automática: S bloqueie a orientação do dispositivo em modo retrato ou paisagem.

Em um Nexus 5, as "Configurações rápidas" são estas:

8

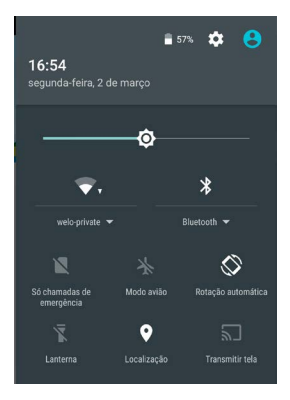

Abra o app principal "Config." tocando em 🔹 **Config.** no canto superior direito.

Também é possível ativar ou desativar a "Rotação automática" em "Configurações rápidas", para bloquear ou desbloquear a rotação automática da tela.

# Gerenciar a duração da bateria

A barra de status mostra quanto resta de bateria, mas também é possível ver a porcentagem exata e o tempo aproximado de duração da bateria. Deslize para baixo a partir do topo da tela e toque em 📋 "Bateria".

A bateria do seu dispositivo Android foi criada para durar o dia inteiro. Quando a bateria está ficando baixa, o recurso de economia de bateria do Android conserva a carga para você continuar fazendo chamadas e enviando mensagens de texto SMS. Para ativá-lo, vá para 🎲 Config. > Bateria > Economia de bateria. Para mais informações, acesse Gerenciar a duração da bateria.

# Visão geral

Na parte inferior de cada tela inicial, você encontra a bandeja "Favoritos", outra maneira de acessar rapidamente seus apps.

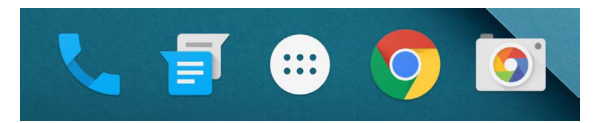

Toque em um app para abri-lo. Para arrastar um app da ou para a bandeja "Favoritos" ou qualquer outra posição em uma tela inicial, toque no ícone correspondente, mantenha-o pressionado e deslize o dedo até a posição desejada.

## Botões de navegação do Nexus

Na parte inferior da maioria das telas dos smartphones ou tablets, não importa o que o usuário esteja fazendo, sempre há uma barra de navegação com três botões. No Nexus, é assim:

#### Voltar

Abre a tela anterior em que você estava trabalhando, mesmo se estiver em um aplicativo diferente. Ao chegar à tela inicial, não é mais possível voltar.

### Início

Abre a tela inicial central. Para abrir o Google Now, deslize para cima.

## Visão geral

Abre uma lista de imagens em miniatura de telas em que você trabalhou recentemente. Toque em uma delas para abri-la. Para remover uma tela da lista, deslize-a para a esquerda ou para a direita ou toque no X.

Alguns aplicativos ocultam esses botões temporariamente, ou os exibem como pequenos pontos na mesma posição. Para restaurá-los, toque nos pontos, toque no centro da tela ou deslize de baixo para cima.

# Botões de navegação da edição Google Play

Alguns dispositivos da edição Google Play possuem dois ou três botões logo abaixo da tela. Eles podem ser botões físicos ou botões que aparecem somente quando você toca abaixo da tela.

- Menu: este botão abre opções que variam de acordo com a tela em que o usuário se encontra.
- Início: abre a tela inicial. Se você estiver visualizando uma tela inicial da esquerda ou da direita, a tela inicial principal será aberta. Se você configurou o Google Now, é possível tocar e manter esse botão pressionado para abrir o Google Now.
- Voltar: abre a tela anterior em que você estava trabalhando, mesmo se estiver em um app diferente. Ao chegar à tela inicial, não é mais possível voltar no histórico.

## Menus

Muitas telas em "Apps" e em "Config." incluem um ícone de **Menu** no canto superior direito da tela. Toque para explorar outras opções, incluindo opções "Ajuda" e "Config.".

# Organizar suas telas iniciais

No Nexus 5, 6 e 9:

- Para alterar o plano de fundo, adicionar um widget, ajustar as configurações de pesquisa ou alterar a ordem das telas, toque e mantenha pressionado o plano de fundo de qualquer tela inicial.
- Você também pode ter quantas telas iniciais quiser à direita. Para adicionar uma nova tela, deslize até a tela mais à direita e arraste um app ou widget até a extremidade direita.
- A tela à esquerda da tela inicial principal é reservada para o Google Now, e fica disponível somente quando o Google Now é ativado.
- Para criar uma pasta, deslize um ícone rapidamente sobre outro.
- Para nomear ou renomear uma pasta, abra-a e toque no nome dela.

Para alterar o plano de fundo:

- Mantenha o plano de fundo pressionado e toque em "Planos de fundo".
- Deslize da direita para a esquerda para escolher a imagem do plano de fundo. Ou escolha uma imagem das suas fotos, dos seus downloads ou do Google Drive.

Para adicionar um ícone de aplicativo a uma tela inicial:

- 1. Vá para a tela inicial em que deseja adicionar o aplicativo.
- 2. Toque em 👜 "Todos os apps".
- Se necessário, deslize da direita para a esquerda até encontrar o aplicativo desejado.
- Toque e mantenha pressionado o aplicativo até que a tela inicial seja exibida, arraste-o até a posição desejada e levante o dedo.

Para adicionar um widget:

- Mantenha o plano de fundo pressionado e toque em "Widgets". No Nexus 4, 7 ou 10, abra Todos os apps > Widgets.
- Deslize para a direita para escolher um widget, para ter uma visualização rápida ou uma maneira mais fácil de acessar informações na tela inicial, como um relógio maior ou uma visualização de informações na biblioteca do Google Play.

Para mover um aplicativo ou widget para outra posição:

- 1. Toque e mantenha pressionado o ícone.
- Deslize o dedo até a nova posição. Para navegar pelas telas iniciais, deslize em direção à extremidade da tela. Para tirar outro ícone do caminho, deslize lentamente em sua direção.
- 3. Levante o dedo.

# Tocar e digitar

Toque no que você quiser selecionar ou ativar.

Para digitar algo, como um nome, uma senha ou termos de pesquisa, simplesmente toque onde deseja digitar. Um teclado pop-up é exibido para permitir que você digite no campo.

Outros gestos comuns incluem:

- Tocar e manter pressionado. Para selecionar um item, mantenha-o pressionado sem levantar o dedo até que algo aconteça. Dessa forma, é possível acessar acentos e outros caracteres especiais no teclado. Deslize o dedo até a letra acentuada que você precisa.
- Tocar, manter pressionado e arrastar. Toque e mantenha pressionado um item por alguns instantes e então, sem

levantar o dedo, mova-o pela tela até chegar à posição de destino. É possível trocar os apps de lugar na tela inicial.

- Deslizar. Para deslizar, mova rapidamente seu dedo pela superfície da tela, sem pausar ao tocar nela pela primeira vez (ou você arrastará outro item). Deslize uma tela inicial para a esquerda ou para a direita para ver as outras telas iniciais.
- Tocar duas vezes. Toque duas vezes rapidamente em um mapa ou uma imagem para aplicar zoom.
- Dimensionar. Em alguns apps, como Maps, Chrome e Fotos, é possível dimensionar colocando dois ou mais dedos na tela de uma vez e fazendo gesto de pinça para aumentar a escala da imagem ou afastando-os para reduzi-la.

# Ajuda e suporte

Na maioria dos apps do Google, é possível conseguir ajuda e suporte no  $\equiv$  "Menu". Outros apps incluem um ícone de  $\vdots$  "Menu" em que você pode tocar.

Este guia apresenta apenas alguns dos recursos e apps essenciais incluídos no Android 5.0. Para mais detalhes sobre software e apps Android, dispositivos Nexus e da edição Google Play disponíveis no Google Play e todas as formas de suporte, acesse:

- support.google.com/nexus
- support.google.com/playedition

O Google também gostaria de receber seu feedback sobre seu dispositivo Nexus ou da edição Google Play. É fácil enviar feedback. Acesse 🏟 Config. > Sobre o telefone (ou Sobre o tablet) > Enviar feedback sobre este dispositivo.

## Versão do Android e atualizações

Para verificar sua versão ou instalar a mais recente atualização do sistema para um Nexus ou um smartphone da edição Google Play, vá para 🎝 Config. > Sistema > Sobre o telefone ou Sobre o tablet. Procure por estes itens:

- Atualizações do sistema. Toque para verificar se existem atualizações do sistema pendentes.
- Versão do Android. Encontre este item no meio da lista e verifique o número abaixo dele.

Se você não tem um smartphone ou tablet Nexus ou da edição Google Play e está executando o Android 5.0 em outro dispositivo, alguns detalhes do sistema descritos neste guia podem variar.

Para suporte e ajuda on-line completos, incluindo detalhes sobre hardware Nexus e da edição Google Play que executam o software descrito neste guia e links para informações sobre outros dispositivos Android, acesse support.google.com/ android.

# 2 Noções básicas

# **Google Now**

O Google Now oferece a você as informações exatas no momento exato. Ele informa a previsão do tempo antes de você sair de casa, como está o trânsito no caminho para o trabalho e até mesmo o resultado do seu time favorito durante o jogo.

Por exemplo, aqui está um card do Google Now exibido quando você está prestes a iniciar seu deslocamento diário:

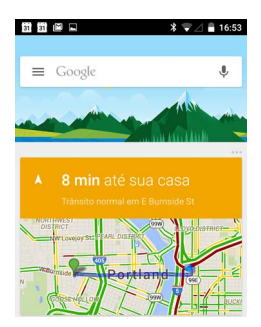

Depois de começar a usar o Google Now, você não precisa fazer mais nada. Se quiser, pode ajustar algumas configurações, mas o Google Now não requer ajustes elaborados.

## Como funciona

Para determinar quando essas informações serão exibidas, o Google Now usa dados contextuais do dispositivo e de outros produtos do Google, além de dados de produtos de terceiros aos quais você tenha permitido o acesso do Google Now. Por exemplo, se você tem um compromisso no Google Agenda que inclui um endereço, o Google Now pode verificar o trânsito e sugerir quando sair.

Quando você decide usar o Google Now, também são ativados o Relatório de Localização e o Histórico de Localização.

- O Relatório de Localização permite que o Google armazene e utilize periodicamente os dados de localização mais recentes do dispositivo associados a sua Conta do Google. O Relatório de Localização é uma configuração específica ao dispositivo.
- O Histórico de Localização permite ao Google armazenar um histórico dos seus dados de localização em todos os dispositivos nos quais você esteja conectado à sua Conta do Google e nos quais o Relatório de Localização esteja ativado.

Você controla a forma como o Google Now utiliza sua localização atual. Para ver as configurações relevantes, vá para 🏟 **Config. > Pessoal > Localização.** Quando os serviços de localização estão ativados para a conta em um dispositivo, alguns aplicativos podem usá-los para fornecer mais informações relevantes, como dados sobre restaurantes próximos ou sobre o trânsito.

Para saber mais sobre como o Google Now usa sua localização e outras informações, acesse Sobre o Google Now.

# Testar

Você tem a opção de ativar o Google Now ao configurar seu dispositivo pela primeira vez. Também é possível ativar ou desativar o recurso a qualquer momento:

- 1. Toque e mantenha pressionado qualquer espaço vazio da tela inicial.
- 2. Vá para 🏟 Config. > Google Now.

Para abrir o Google Now no Nexus 5, 6 e 9, deslize para cima a partir do botão "Início". As atualizações aparecem como cards do Google Now. Quando você não precisar mais de um cartão, deslize o dedo da esquerda para a direita. Deslize da direita para a esquerda para voltar à tela inicial principal.

Quando quiser ver mais cards, toque em **Mais** na parte inferior da tela.

Para ajustar a maneira como alguns cards são atualizados:

- Gerenciar lembretes: no 
   — Menu na parte superior esquerda da tela, toque em 
   Lembretes.
- Solicitar atualizações das suas equipes esportivas, ações e mais: no 

   Menu, toque em 

   Personalizar.
- Personalizar outras atualizações: na parte superior direita de cada card, toque nos … três pontos.

Para mais detalhes, acesse Sobre o Google Now. Para uma lista completa dos cards disponíveis, acesse google.com/now.

# O que você pode pedir ao Google para fazer por você

Ao usar o Google Now, você pode falar com seu dispositivo para pesquisar, receber instruções de direção e criar lembretes. Por exemplo, diga "Ok Google, precisarei de um guarda-chuva amanhã?" para saber se há previsão de chuva. Para ver outros exemplos do que você pode dizer, acesse "Ok Google" e pesquisa por voz. É possível dizer a maioria desses exemplos em inglês, francês, alemão, italiano, japonês, coreano, russo, espanhol e português (Brasil), mas alguns exemplos não estão disponíveis em todos os idiomas.

Se você quiser dizer "Ok Google" em outros idiomas além do inglês, precisará alterar também o idioma principal do seu dispositivo. Consulte Alterar o idioma no Google.

# Ativar ou desativar "OK Google"

É possível iniciar uma pesquisa ou tarefa dizendo: "Ok Google". Para ativar ou desativar esse recurso, abra o Google Now ou o app Google e toque em **Menu > Config. > Voz > Detecção de OK Google**.

# Tela

Altere as configurações da tela no dispositivo seguindo estas etapas:

- 1. Vá para 🏟 Config. > Dispositivo > Tela.
- Escolha entre as seguintes configurações. Algumas dessas configurações podem variar de acordo com o dispositivo e a versão do Android. Tudo pode afetar a duração da bateria. Consulte "Gerenciar a duração da bateria" para mais informações.

  - Brilho adaptável: ative o brilho adaptável para otimizar automaticamente o nível de brilho no dispositivo de acordo com a luz disponível ao redor. O brilho adaptável está ativado por padrão. Ainda é possível ajustar o brilho quando necessário.

- Suspensão: altere o tempo que leva para a tela escurecer quando você não estiver usando o dispositivo. Saiba mais sobre Configurações de suspensão.
- Daydream: configure protetores de tela que exibem fotos, planos de fundo coloridos e mais quando o dispositivo estiver carregando ou ancorado. Saiba mais sobre como usar o Daydream.
- Tela ambiente (somente Nexus 6): ative a tela ambiente se deseja que o smartphone acorde quando você o pegar ou quando chegar uma notificação.

# Som e notificação

Para alterar as configurações de som e notificação no seu dispositivo, vá para 🏟 Config. > Dispositivo > 🌲 Som e notificação.

As notificações alertam sobre a chegada de novas mensagens, eventos da agenda e alarmes, bem como eventos em tempo real, como downloads:

- Interrupções. Priorize notificações de som para que elas não interrompam você. Toque nas configurações para ativar ou desativar interrupções para chamadas ou mensagens. Se você ativar notificações de mensagens, toque em Ligações/ mensagens de para especificar de quem você aceita notificações (qualquer pessoa, contatos com estrela ou somente contatos). Em Inatividade, selecione em quais dias e horários você permite notificações de som.
- Com o dispositivo bloqueado. Configure se será possível ver as notificações quando o smartphone estiver bloqueado e se será possível ver conteúdo confidencial de uma notificação. Conteúdo confidencial inclui coisas como o título de uma música que você transferiu por download, quem lhe enviou

um e-mail ou detalhes de um evento da agenda. Para mais informações, consulte a Central de Ajuda.

- Notificações de apps. Modifique as configurações de notificação individualmente para apps como o Gmail. A configuração em Com o dispositivo bloqueado tem sempre precedência sobre a configuração de um app individual.
- Acesso a notificações. Veja quais apps podem acessar suas notificações.

Quando chega uma notificação, o ícone aparece na parte superior da tela. Os ícones de notificações pendentes são exibidos à esquerda. Já os ícones do sistema, como sinal do Wi-Fi, sinal da operadora ou status da bateria, são exibidos à direita.

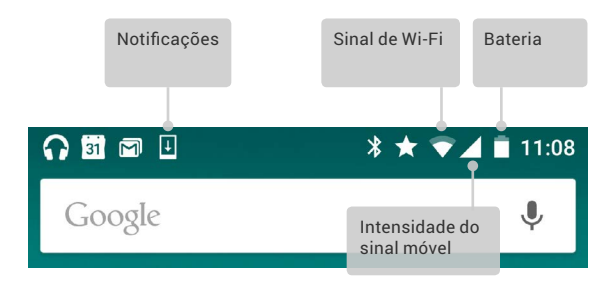

DICA: a intensidade do sinal de redes Wi-Fi e móveis é indicada por barras brancas na parte superior da tela. Para saber se a rede Wi-Fi selecionada tem uma conexão total com a Internet, abra "Configurações rápidas" deslizando dois dedos para baixo a partir do topo da tela.

Somente em "Configurações rápidas", barras brancas nos indicadores de sinal da rede Wi-Fi ou móvel indicam a intensidade do sinal de uma conexão normal com a Internet.

Algumas notificações podem ser expandidas para mostrar mais informações, como visualizações de e-mails ou eventos da agenda. Quando possível, a notificação mais ao alto sempre será expandida. Para expandir uma notificação, coloque um dedo sobre ela e deslize para baixo lentamente.

Para abrir o aplicativo relacionado, toque no ícone de notificação à esquerda. Algumas notificações também permitem realizar ações específicas ao tocar em ícones na própria notificação. Por exemplo, as notificações do Google Agenda permitem que você adie o lembrete (para vê-lo mais tarde) ou envie um e-mail para outros participantes do evento.

Para dispensar uma notificação, deslize-a para fora. Para dispensar todas as notificações, toque em = "Dispensar" na parte inferior da lista de notificações.

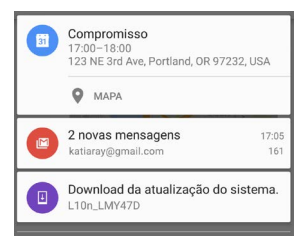

# Gerenciar contas no dispositivo

É possível adicionar contas para que as informações associadas a uma conta específica sejam sincronizadas automaticamente com seu dispositivo. Configure uma conta no seu dispositivo se desejar receber e-mails ou fazer o download de apps no Google Play.

Também é possível adicionar vários usuários ao dispositivo, como quando várias pessoas compartilham um tablet. Adicionar usuários é diferente de adicionar contas. Cada usuário tem configurações separadas e não pode acessar as contas de outros usuários, enquanto um único usuário pode ter várias contas e alternar entre elas a qualquer momento, estando conectado. Certifique-se de estar conectado como o usuário correto antes de adicionar ou remover informações de conta.

# Adicionar uma conta

- Vá para S Config. > Pessoal > Contas. Toque em "Adicionar conta".
- Toque no tipo de conta que você deseja adicionar. Escolha entre opções como "Google", "Pessoal (IMAP)" ou "Pessoal (POP3)". Se não tiver certeza entre IMAP ou POP3, tente IMAP primeiro. Muitos serviços de e-mail usam IMAP. Saiba mais sobre as diferenças entre IMAP e POP3.

- Escolha "Google" para adicionar sua Conta do Google. Quando você faz login em uma Conta do Google, todos os e-mails, contatos, eventos do Google Agenda e outros dados associados a essa conta são automaticamente sincronizados com o dispositivo.
- ii. Siga as instruções na tela para adicionar a conta.

Para alterar as configurações de uma das contas adicionadas, siga estas etapas:

- 1. Vá para 🏟 Config. > Pessoal > Contas.
- 2. Selecione sua conta. Se você estiver usando uma Conta do Google, toque em "Google" e na conta.

## Remover uma conta

Ao remover uma conta que você adicionou ao dispositivo, tudo o que estava associado à conta, incluindo e-mails, contatos e configurações, também é excluído. Não é possível remover a conta usada para configurar inicialmente o dispositivo.

Para remover uma conta do seu dispositivo, siga estas etapas:

- 1. Verifique se a conta que você deseja remover é a conta que usou para configurar o dispositivo.
  - Se não for, siga as instruções a partir da etapa 2.
  - Se for, redefina a configuração original no dispositivo em vez de seguir as etapas abaixo. Isso apaga todos os dados do dispositivo e será necessária uma conta do Google para configurá-lo novamente. Saiba como redefinir a configuração original em um dispositivo Nexus ou um dispositivo da edição Google Play.
- 2. Abra o menu 🏟 "Config." no dispositivo.
- Em "Contas", toque no nome da conta que você deseja remover. Se estiver usando uma Conta do Google, toque em "Google" e na conta.

- Quando você desconecta a Conta do Google, os e-mails, contatos, eventos do Google Agenda e outros dados associados à conta deixam de ser sincronizados automaticamente com o dispositivo.
- 4. Toque em : Menu no canto superior direito da tela.
- 5. Toque em Remover conta.

# Compartilhar o dispositivo com outros usuários

Para compartilhar seu dispositivo facilmente com familiares e amigos, crie um usuário separado para cada pessoa. Cada um tem seu próprio espaço no dispositivo para telas iniciais personalizadas, contas, apps, configurações e muito mais. Você deve ser o proprietário do dispositivo para adicionar usuários.

Para adicionar um novo usuário, siga essas etapas:

- 1. Vá para 🏟 Config. > Dispositivo > Usuários.
- 2. Toque em Adicionar usuário e em OK.
  - Se você estiver com o novo usuário: toque em "Configurar agora". Você irá para a tela de bloqueio. Selecione o novo usuário, desbloqueie a tela e deixe que ele configure a Conta do Google dele e outros detalhes.
  - ii. Se o novo usuário não estiver por perto: toque em "Agora não". Um "Novo usuário" aparecerá na lista. A próxima vez que você estiver com o usuário, volte para a lista de usuários e selecione "Novo usuário" ou clique na imagem do usuário na tela de bloqueio.

Após criar um usuário, quando você for para a tela de bloqueio, verá uma segunda imagem de perfil ou avatar na barra de status. Para escolher um usuário, toque na imagem e desbloqueie a tela. Cada usuário pode definir seu próprio bloqueio de tela.

## Alternar usuários

Para alternar usuários, deslize a partir do topo de qualquer tela duas vezes para abrir as "Configurações rápidas". Toque na imagem do usuário atual no canto superior direito da tela e na imagem de outro usuário.

## Remover um usuário

O proprietário do dispositivo pode excluir qualquer usuário adicionado:

- 1. Vá para 🏟 Config. > Dispositivo > Usuários.
- Toque em to "Config." ao lado do nome do usuário e em Remover usuário.

Os outros usuários podem excluir somente o próprio espaço.

- 1. Vá para 🏟 Config. > Dispositivo > Usuários.
- 2. Toque em : Menu > Excluir nome de usuário deste dispositivo.

## Usuário convidado

Se alguém quiser usar temporariamente o dispositivo, mas não precisar ser configurado como usuário regular, poderá usá-lo como convidado. Os usuários convidados não têm acesso ao seu e-mail, aos seus apps ou a algum conteúdo no dispositivo que esteja vinculado à sua conta, como fotos ou arquivos transferidos por download. É preciso ser o proprietário do dispositivo para adicionar um convidado.

- 1. Vá para 🏟 Config. > Dispositivo > Usuários.
- 2. Toque em Convidado.

Quando o convidado terminar de usar seu dispositivo, você pode voltar para outro usuário.

Para alternar para outro usuário: deslize a partir do topo de qualquer tela e toque na barra na parte superior para abrir "Configurações rápidas". Para escolher outro usuário, toque na imagem do usuário no canto superior direito da tela e na imagem de outro usuário.

# Segurança

Se um bloqueio tiver sido definido, a tela se apagará e será bloqueada quando o display entrar no modo de suspensão ou você pressionar o botão liga/desliga.

É possível definir bloqueios de diferentes níveis usando as configurações de bloqueio de tela:

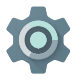

- 1. Vá para Config. > Pessoal > Segurança > Bloqueio de tela.
- **de tela**. 2. Toque no tipo de bloqueio que deseja usar.

Mesmo quando a tela está bloqueada, é possível realizar determinadas atividades.

- Configurações rápidas: deslize a partir do topo da tela para abrir "Configurações rápidas" sem digitar a senha.
- Câmera: deslize da direita para a esquerda para abrir a câmera.
- Acessar discador: deslize da esquerda para a direita para fazer uma chamada. Primeiro você tem que digitar sua senha.
- Chamadas de emergência: deslize da esquerda para a direita para fazer uma chamada de emergência sem ter que digitar sua senha.

Se você tiver um dispositivo configurado para mais de um usuário, pode ser necessário tocar na sua própria imagem na parte inferior da tela para ver sua tela de bloqueio.

Para mais informações, consulte Personalizar o bloqueio de tela.

# Smart Lock

Ative o Smart Lock para manter seu dispositivo desbloqueado quando for óbvio que você está com ele, por exemplo, quando estiver conectado ao seu relógio Bluetooth ou quando ele reconhecer seu rosto.

## Dispositivos confiáveis e reconhecimento facial

Configure o dispositivo para permanecer desbloqueado enquanto estiver conectado a um dispositivo Bluetooth, como um relógio, um rastreador de fitness, fone de ouvido ou sistema de altofalante do carro. Configure-o também para desbloquear quando tocar uma etiqueta NFC.

Também é possível desbloquear seu dispositivo quando ele reconhece seu rosto. Depois de definir um rosto de confiança, sempre que o dispositivo for ligado, ele procurará seu rosto e será desbloqueado se reconhecer você. Uma pessoa parecida com você pode desbloquear o smartphone.

Observação: o reconhecimento facial não armazena fotos com você. Os dados usados para reconhecer seu rosto são armazenados somente no dispositivo e não é possível acessá-los por apps nem guardá-los em backup nos servidores do Google.

Para mais informações sobre como usar esses recursos, consulte Dispositivos confiáveis e reconhecimento facial.

## Fixação de tela

É possível ativar o dispositivo para mostrar apenas a tela de determinado app usando a fixação de tela. A fixação de tela pode ser útil se você quiser jogar um jogo sem correr o risco de minimizar o app acidentalmente tocando no botão "Início". Alguns apps podem perguntar se você deseja usar a fixação de tela. Quando a fixação de tela é desativada, você pode optar por retornar à tela onde digita sua senha ou PIN.

Para fixar uma tela:

- Vá para 🏟 Config. > Segurança > Fixação de tela e ative a fixação de tela.
- 2. Abra um aplicativo.

- Para sair da tela fixada, mantenha 
   e pressionados ao mesmo tempo.

# Proteger-se contra apps prejudiciais

Apps do Google Play são sempre verificados pelo Google para proteger você e seu dispositivo contra danos. Por padrão, o dispositivo não permite a instalação de apps de fontes diferentes do Google Play.

Se você optar por permitir a instalação de apps de fontes desconhecidas e instalar apps de outras fontes que não o Google Play, é mais provável que os apps instalados possam prejudicar você ou seu dispositivo.

Se você permitir a instalação de apps de fonte desconhecida, o recurso "Verificar apps" o protege na instalação de apps de fora do Google Play, verificando continuamente o dispositivo para garantir que todos os apps instalados atuem de maneira segura, mesmo após a instalação.

Para mais informações ou para alterar o comportamento padrão, consulte Proteger contra apps prejudiciais.

# Gerenciador de dispositivos Android

Caso você perca seu telefone ou tablet, o Gerenciador de dispositivos Android pode ajudar a identificar sua localização aproximada, fazer com que toque, bloqueá-lo ou apagar seus dados.

Essas opções são ativadas por padrão. Para vê-las ou alterálas, abra o app 🄹 Config. Google, encontrado em 🌐 "Todos os apps", e toque em Gerenciador de dispositivos Android.

Caso perca o dispositivo, vá para Gerenciador de dispositivos Android e siga as instruções.

# **Android Beam**

Envie instantaneamente uma página da Web, um vídeo ou outro conteúdo da sua tela para outro dispositivo aproximando os aparelhos, normalmente as partes traseiras. Em alguns apps, também é possível iniciar uma transferência a partir do menu "Compartilhar".

Antes de começar: certifique-se de que ambos os dispositivos estejam desbloqueados, tenham suporte para NFC (Comunicação a curta distância) e que a NFC e o Android Beam estejam ligados. Para verificar, vá para 🏟 Config. > Redes sem fio e outras > Mais. Certifique-se também de que sabe onde é a área NFC na parte traseira de ambos os dispositivos.

- Abra uma tela que contenha algo que você gostaria de compartilhar, como uma página da Web, um vídeo do YouTube ou uma página de empresa no Google Maps.
- Mova a parte traseira de seu dispositivo em direção à parte traseira do outro dispositivo. Quando os dispositivos estão conectados, você escuta um som, a imagem na tela diminui de tamanho e você vê a mensagem Toque para enviar.

 Toque em qualquer parte da tela. O outro dispositivo exibirá o conteúdo transferido. Ou, se o aplicativo necessário não estiver instalado, o Google Play se abrirá em uma tela na qual seu amigo pode fazer download do aplicativo.

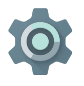

Para ativar a NFC, vá para Config. > Redes sem fio e outras > Mais > NFC.

Para ativar o Android Beam, vá para Config. > Redes sem fio e outras > Mais > Android Beam

# Tocar e pagar

Quando a NFC está ativada, é possível usar o recurso "Tocar e pagar" para pagar por itens simplesmente encostando o smartphone no leitor de uma caixa registradora. Para gerenciar os apps com o recurso "Tocar e pagar":

- 1. Vá para 🏟 Config. > Dispositivo > Tocar e pagar.
- 2. Toque em um app para torná-lo o app de pagamento padrão.

Caso o dispositivo não tenha um app de pagamento padrão, como a Google Wallet, pesquise outros "apps de pagamento" no Google Play.

Para mais informações, consulte "Tocar e pagar" com seu dispositivo.

31

# Impressão

Com o Android 5.0, é possível imprimir o conteúdo de algumas telas, como páginas da Web exibidas no Chrome, usando uma impressora conectada à mesma rede Wi-Fi do dispositivo Android.

Para imprimir, você deve ter um serviço de impressão instalado no dispositivo. Para verificar os serviços disponíveis no momento, vá para 🏟 **Config. > Sistema > Impressão**.

Nessa tela, é possível abrir cada serviço disponível para ativá-lo ou desativá-lo, verificar quais impressoras estão disponíveis, adicionar novas impressoras e ajustar as configurações do serviço.

Para imprimir um documento, como uma página da Web no Chrome:

- 1. Toque em : Menu > Imprimir.
- Na caixa de diálogo exibida, ajuste configurações como impressora, cópias, orientação, etc.
- 3. Toque em Imprimir.

# Chromecast

Chromecast é um pequeno dispositivo plugado à parte traseira da TV. Ele permite enviar vídeos e músicas diretamente do smartphone ou tablet para a TV. Use o Chromecast com apps como:

- YouTube
- Netflix
- Google Play Filmes e TV
- · Google Play Música
- Hulu Plus

Para ver mais apps, acesse chromecast.com/apps.

Certifique-se de que o smartphone ou tablet use a mesma rede Wi-Fi que seu Chromecast e de que o Chromecast foi selecionado como a entrada de origem da TV.

Para exibir conteúdo do smartphone ou tablet em uma TV:

- Abra o vídeo ou a música em um dos aplicativos listados acima.
- 2. Toque em 🕤 "Transmitir".
- Reproduza o conteúdo normalmente para transmiti-lo para a TV.

Para mais informações, consulte Transmitir de apps para a TV.

# Armazenamento de arquivos

Com o Android 5.0, é fácil armazenar e navegar por imagens, vídeos e outros arquivos no dispositivo e anexá-los a e-mails, mensagens de Hangouts, etc. Também é possível usar imagens armazenadas como o plano de fundo da tela inicial.

Por exemplo, para anexar uma imagem a um e-mail que você estiver redigindo, toque no c Clipe na parte superior direita e escolha **Anexar arquivo** ou **Inserir do Google Drive** para selecionar imagens armazenadas na sua pasta do Google Drive.

Nessa tela, você pode ver as seguintes origens de arquivos:

- Recentes mostra os vídeos ou fotos criados ou abertos mais recentemente.
- Drive permite anexar arquivos armazenados no Google Drive.
- Imagens exibe todos os vídeos, fotos ou outras imagens no dispositivo.
- Downloads inclui a maioria dos arquivos (exceto o conteúdo do Play) transferidos de e-mails ou da Web.

 Fotos permite navegar por todas as imagens e vídeos que estão no dispositivo ou que foram enviados para sua Conta do Google.

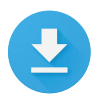

Use o app Downloads para visualizar, reabrir ou excluir arquivos transferidos por download do Gmail ou de outras fontes, exceto livros, vídeos, revistas e outros conteúdos do Google Play.

No aplicativo Downloads:

- Toque em um item para abri-lo.
- Na lista de downloads, toque e mantenha pressionado um item para selecioná-lo. Toque em "Compartilhar" e escolha um método de compartilhamento da lista. Toque em
   para excluir.

O Google Play faz o stream de conteúdo comprado ou alugado pela Internet. Assim, as compras e locações nem sempre ocupam espaço de armazenamento quando você as reproduz. É possível fazer o download de conteúdo de apps do Google Play para uso off-line, mas o conteúdo do Google Play nunca aparece em "Downloads".

# Capturas de tela

Para realizar uma captura de tela no Nexus ou em dispositivos da edição Google Play:

- Certifique-se de que a imagem que deseja capturar é exibida na tela.
- Pressione os botões liga/desliga e de redução de volume simultaneamente.

A captura de tela é salva automaticamente nas suas Fotos.

DICA: para compartilhar facilmente sua captura de tela pelo Gmail, Google+ e outros, selecione a captura de tela em Fotos e toque em ≪ "Compartilhar" na parte inferior. Toque em ✓ "Editar" para modificar. Toque em 👕 para excluir. Para dispositivos da edição Google Play, toque em ≪ "Compartilhar". DICA: para selecionar um idioma de teclado diferente do inglês, vá para 🏟 Config., Pessoal > Idioma e entrada. Para mais detalhes, consulte a ajuda do Teclado.

## Digitar e editar texto

Use o teclado na tela para inserir texto. Esta é a aparência do teclado em um telefone Nexus:

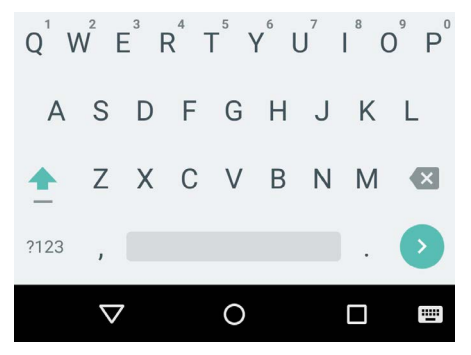

O teclado funciona de forma semelhante em tablets. Para fazer o teclado desaparecer, toque no botão "Voltar" abaixo dele.

Alguns aplicativos abrem o teclado automaticamente. Em outros, você deve tocar primeiro onde deseja digitar.

## Edição básica

#### Alterar o local onde deseja digitar

 Toque no cursor, depois toque e arraste a guia que aparece abaixo dele até a posição desejada.

#### Selecionar texto

- Toque e mantenha pressionado ou toque duas vezes no texto.
- A palavra mais próxima é realçada, com uma guia em cada extremidade da seleção. Arraste as guias para alterar a seleção.

#### Excluir texto

 Toque na tecla ( "Excluir" para excluir os caracteres antes do cursor ou o texto selecionado.

#### Digitar em letras maiúsculas

- Para alternar uma letra para maiúscula, toque na tecla Shift uma vez.
- Você também pode manter pressionada a tecla 
   Shift enquanto digita ou tocar na tecla
   Shift e deslizar para outra tecla.
- Quando soltar a tecla, as letras minúsculas aparecerão novamente.

#### Ativar o caps lock

Toque duas vezes ou toque e mantenha pressionada a tecla

 <sup></sup> Shift para que ela seja alterada. Toque na tecla

 <sup></sup> Shift novamente para voltar a usar letras minúsculas.

### Alterar o uso de maiúsculas

- Para alterar rapidamente as maiúsculas/minúsculas de uma palavra já digitada, selecione a palavra e toque em 
   <sup>1</sup>/<sub>2</sub> "Shift".
- Você terá a opção de digitar a palavra com inicial maiúscula ou toda em maiúsculas.

#### Digitar um símbolo ou caractere

- Para alternar para teclas de símbolos em uma palavra, toque na tecla de símbolo <sup>1123</sup> uma vez.
- Você também pode manter pressionada a tecla de símbolos
   enquanto digita ou tocar na tecla de símbolos
   e deslizar para outra tecla. Ao soltar a tecla, as teclas de letras voltam a aparecer.

#### Visualizar mais símbolos e caracteres

 Mantenha pressionados símbolos ou caracteres para ter acesso a caracteres acentuados ou símbolos adicionais.

#### Recortar, copiar, colar

 Selecione o texto que deseja cortar ou copiar. Em seguida, toque no botão "Cortar" % ou "Copiar" []. Para colar, toque no espaço onde você deseja colar o texto e toque em Colar. Para substituir um texto pelo texto copiado, destaque o trecho a substituir e toque no botão "Colar" [].

#### Emoticons

Use o Teclado do Google para escolher entre uma variedade de imagens pequenas e coloridas para expressar emoções, conhecidas como emoticons, que deixam suas mensagens mais divertidas. Dependendo do dispositivo, pode ser necessário tocar e manter pressionada a tecla Enter e deslizar o dedo para a carinha feliz para exibir o emoticon. Em um tablet, basta tocar no símbolo de emoticon no canto inferior direito.

Você verá um painel como a imagem a seguir. Para navegar pelas categorias, deslize para a esquerda ou para a direita, ou toque nos símbolos da primeira linha. Para inserir um emoticon, toque nele:

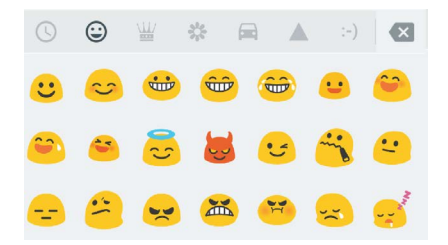

## Usar sugestões para a palavra seguinte

- 1. Toque no local onde deseja inserir o texto.
- Comece a digitar uma palavra. Quando a palavra desejada for exibida na lista acima do teclado, toque nela.
- Continue a tocar nas palavras, a menos que a palavra desejada não apareça. Nesse caso, digite-a.
- O Android continuará a sugerir palavras enquanto você digita.

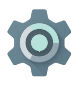

Para alterar o teclado e os métodos de entrada, vá para **Config. > Pessoal > Idioma e entrada**.

Para ativar ou desativar as sugestões para a palavra seguinte, vá para Config. > Pessoal > Idioma e entrada > Teclado e métodos de entrada > Teclado do Google > Correção de texto > Sugerir palavra seguinte.

## Escrita com gestos

A escrita com gestos funciona melhor em inglês. A qualidade é variável para outros idiomas, e alguns deles ainda não suportam o recurso.

Para inserir uma palavra usando a escrita com gestos:

- 1. Toque no local onde deseja digitar para abrir o teclado.
- Deslize o dedo lentamente pelas letras da palavra que deseja inserir.
- Levante o dedo quando a palavra desejada for exibida na visualização flutuante ou no meio da faixa de sugestões. Para selecionar uma das outras palavras da faixa de sugestões, toque nela.

Se a palavra desejada não for exibida ao usar a escrita com gestos, você poderá digitá-la manualmente. Se quiser alterar uma palavra inserida com gestos, toque nela para ver outras opções na faixa de sugestões.

**DICA:** para destacar algumas letras, como letras repetidas, por exemplo, o "r" em "carreta", faça uma ligeira pausa sobre o "r" antes de avançar à letra seguinte.

#### Usar a escrita com gestos sem a barra de espaço

Quando você usa a escrita com gestos, não é necessário pressionar a barra de espaço. Simplesmente deslize o dedo pelas letras que deseja inserir e levante o dedo para iniciar a palavra seguinte.

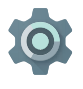

Para alterar as configurações da escrita com gestos, vá para 🎲 Config. > Idioma e entrada > Teclado e métodos de entrada > Teclado do Google> Escrita com gestos.

## Dicionários do teclado

Para gerenciar os dicionários do teclado, vá para 🏟 Config. > Pessoal > Idioma e entrada.

### Dicionário pessoal

Você pode adicionar suas próprias palavras ao dicionário pessoal para que o dispositivo as memorize. Para adicionar uma palavra ou expressão, incluindo um atalho opcional, vá para **‡ Config.** > Pessoal > Idioma e entrada > Teclado do Google > Correção de texto > Dicionário pessoal e escolha o idioma do dicionário que deseja modificar, toque no ícone "Adicionar" e digite a palavra. Quando você usa o atalho opcional ao digitar, sua palavra ou expressão aparece como uma opção nas palavras sugeridas acima do teclado.

### Dicionários complementares

- Vá para to Config. > Pessoal > Idioma e entrada > Teclado do Google > Correção de texto > Dicionários complementares.
- Você verá os dicionários em outros idiomas disponíveis para download no dispositivo.
- 3. Toque no dicionário desejado e em Instalar.

## Digitação por voz

Você pode inserir texto por voz na maioria dos lugares onde pode inserir texto com o teclado virtual.

- Toque em um campo de texto ou no texto já inserido em um campo.
- 2. Toque na tecla do 🌷 microfone no teclado virtual.
- 3. Ao ver a imagem do microfone, fale o que deseja digitar.

Em alguns idiomas, é possível inserir pontuação falando, por exemplo, "vírgula", "ponto", "ponto de interrogação" ou "ponto de exclamação". Os idiomas compatíveis incluem inglês, francês, italiano, alemão, espanhol e russo.

Para aprimorar o processamento da entrada de texto por voz, o Google pode gravar alguns segundos do ruído de fundo em uma memória temporária a qualquer momento. Essa gravação permanece no dispositivo apenas temporariamente e não é enviada ao Google.

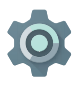

Para alterar suas configurações de fala, vá para **Config. > Pessoal > Idioma e entrada**.

# Explore alguns apps

## Todos os aplicativos

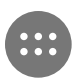

Para ver todos os apps, toque em 🌐 "Todos os apps" na bandeja "Favoritos" de qualquer tela inicial.

Você pode ver todos os seus apps, incluindo aqueles nativos do smartphone, além daqueles transferidos por download do Google Play. É possível mover os ícones de apps para qualquer uma das telas iniciais.

Em "Todos os apps", você pode:

- Alternar as telas. Deslize para a esquerda ou para a direita.
- Abrir um aplicativo. Toque no ícone correspondente.
- Posicionar o ícone de um aplicativo em uma tela inicial. Toque e mantenha pressionado o ícone do app, deslize e levante o dedo para soltar o ícone no lugar desejado.
- Explorar os widgets. Toque na guia "Widgets" na parte superior de qualquer tela "Todos os aplicativos".
- Instalar mais aplicativos. Toque em 🖻 Google Play na lista de ícones de apps.

Para remover um ícone da tela inicial sem removê-lo permanentemente do dispositivo, deslize o dedo em direção à parte superior da tela e solte o app sobre o ícone  $\times$  "Remover". Para ver informações sobre um app em uma tela "Todos os apps", toque nele e segure-o, deslize o dedo em direção ao topo da tela e solte o app sobre o ícone 🍞 Informações do app.

DICA: alguns apps podem ser prejudiciais para você ou para o dispositivo. Não é necessário, porém, adquirir software antivírus para o Nexus ou dispositivos da edição Google Play. O Google pode verificar os aplicativos para impedir a instalação de software perigoso no smartphone.

Para mais detalhes, consulte Proteger-se contra apps prejudiciais.

## Gmail

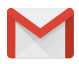

Use o app Gmail para ler e escrever e-mails a partir de qualquer dispositivo móvel. Para abri-lo, toque em "Gmail" em uma tela inicial ou em () "Todos os apps".

O Gmail não se resume a e-mails. Você pode usar sua conta do Gmail para fazer login em todos os apps e serviços do Google, como estes e muitos outros:

- · Google Now, para ver a informação necessária na hora certa
- Agenda
- Pessoas, para gerenciar seus contatos
- Google Drive, para trabalhar com documentos

Ao ler uma mensagem:

 mensagem como não lida. Consulte o 🚦 "Menu" para mover, alterar marcadores, silenciar, imprimir e fazer outras ações no e-mail.

 Deslize para a esquerda ou direita para ler a conversa anterior ou a próxima.

Organize suas conversas: na Caixa de entrada, toque e mantenha pressionada uma conversa para selecioná-la. Use os ícones e o menu ao longo da parte superior da tela para gerenciar as mensagens selecionadas.

Para alterar suas configurações, adicionar uma conta ou receber ajuda, toque no ícone ou botão "Menu".

Em qualquer tela do Gmail, é sempre possível voltar à Caixa de entrada tocando no ícone

Na Caixa de entrada, toque em "Menu" para abrir a gaveta que revela as contas disponíveis, os marcadores, etc.

Para mais informações, acesse a ajuda do Gmail.

**DICA:** para acessar no Gmail seu e-mail de outras contas, como Microsoft Exchange, adicione a conta nas Configurações do Gmail.

### Para adicionar ao Gmail uma conta de e-mail que não seja Gmail:

- 1. Vá para 🏟 Config. > Pessoal > Contas > Adicionar conta.
- Toque no tipo de conta que você deseja adicionar. Escolha entre opções como "Google", "Pessoal" ou "Trabalho."
- 3. Escolha "Google" para adicionar sua Conta do Google.

Quando você faz login em uma Conta do Google, todos os e-mails, contatos, eventos do Google Agenda e outros dados associados a essa conta são automaticamente sincronizados com o dispositivo.

4. Siga as instruções na tela para adicionar a conta.

Para alterar as configurações de uma das contas adicionadas, siga estas etapas:

- 1. Abra o menu 🏟 "Config." no dispositivo.
- Em "Pessoal", toque em "Contas" e selecione sua conta. Se você estiver usando uma Conta do Google, toque em "Google" e na conta.

# Google Play

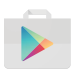

O Google Play reúne apps, jogos, filmes, programas de TV, livros, músicas, notícias e revistas em um mesmo lugar, para que você possa acessar seu conteúdo favorito usando qualquer dispositivo.

Para abrir o app Google Play, toque em 🍺 "Google Play".

Se você já adquiriu conteúdo no Google Play anteriormente, terá acesso automático a esse conteúdo em qualquer dispositivo Android. Basta fazer login usando a mesma conta usada ao efetuar a compra. Para verificar:

- Abra o app D Google Play.
- 2. Toque no  $\equiv$  "Menu" na parte superior esquerda.

Nessa tela, você pode ver a conta atual ou trocar de conta, ver os aplicativos que comprou, consultar sua lista de desejos, etc.

Para definir preferências, limpar o histórico de pesquisa e ativar os controles de usuário, vá para  $\equiv$  **Menu > Configurações**. Por

exemplo, para filtrar apps baseados no nível de maturidade ou exigir um PIN para compras, toque em Filtragem de conteúdo ou Exigir autenticação para compras.

Para encontrar seu conteúdo, abra qualquer app do Google Play a partir da tela "Todos os apps" e toque em  $\equiv$  "Menu".

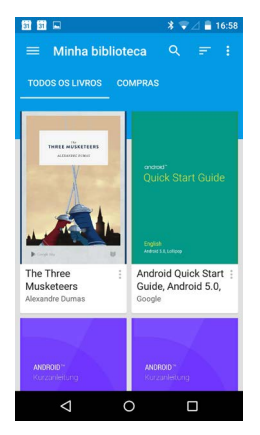

## Suporte do Google Play

Para mais detalhes sobre o Google Play, incluindo as opções de suporte por telefone e e-mail, acesse support.google.com/ googleplay.

## Câmera

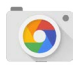

O app Câmera permite criar fotos, imagens panorâmicas, vídeos e photo spheres de 360 graus, incluindo o que se encontra acima e abaixo de você. Para abrir o aplicativo Câmera:

- Na tela de bloqueio, deslize da direita para a esquerda.
- Na tela inicial, toque em 🧿 "Câmera".

Ao abrir a Câmera pela primeira vez, você deve decidir se deseja que o aplicativo memorize as localizações das fotos. Isso permite, por exemplo, identificar a localização de uma foto específica com o Google Maps.

Ao abrir a Câmera, você pode escolher entre cinco modos de câmera diferentes. Para ver os modos, deslize da esquerda para a direita.

O ícone da Câmera 💿 indica o modo de câmera. Para tirar uma foto:

- Enquadre o objeto e observe o anel de foco.
   Para focar em outra parte da imagem, toque nela. Para aumentar o zoom, faça um gesto de pinça para fora. Para diminuir o zoom, faça um gesto de pinça para dentro.
- 2. Quando os colchetes do anel de foco desaparecerem, toque no botão do obturador, que é o botão da câmera.

Continue deslizando para ver outras imagens em Fotos.

Para alterar para um modo diferente, deslize da esquerda para a direita para mostrar a lista de modos de câmera:

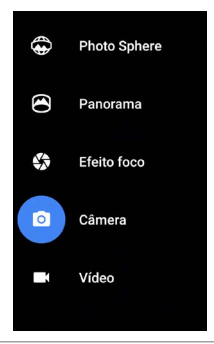

### Photo Sphere

 Para capturar uma imagem de 360 graus ou em ângulo amplo, desloque ou incline o dispositivo até que o círculo no centro da tela se sobreponha a um ponto azul e registre essa parte da imagem. Continue a se movimentar observando os pontos até terminar e, então, toque na marca de seleção na parte inferior da tela.

#### Panorama

- Toque em "Panorama" para iniciar a captura da foto panorâmica.
- Encontre o ponto de partida e toque no obturador para captar a primeira imagem do panorama.
- Para tirar as fotos subsequentes, gire lentamente o smartphone para mover o ícone do alvo sobre cada ponto cinza até que ele fique azul.
- Continue movendo o alvo sobre os pontos até que todos estejam azuis e a imagem esteja completa. A seguir, toque na marca de seleção na parte inferior da tela.

### Efeito foco

 Toque no "Efeito foco" e eleve lentamente o dispositivo seguindo a seta.

### Câmera

· Toque em "Câmera" para tirar fotos comuns.

#### Vídeo

- Para iniciar a gravação de um vídeo, toque no botão "Vídeo". Toque novamente para parar.
- Para alterar as configurações para cada modo, como flash, exposição e assim por diante, toque no círculo com três pontos na parte inferior direita da imagem enquadrada.

**DICA:** O modo HDR+ no Nexus 5 e 6 tira automaticamente uma sequência rápida de fotos e as combina na melhor imagem possível. Para ativar o modo HDR+, toque em ... no canto inferior direito do obturador e selecione **HDR+**.

Para mais detalhes, consulte a ajuda de Câmera.

## Fotos

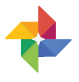

O app Fotos oferece acesso instantâneo a todos os vídeos e fotos associados a qualquer Conta do Google configurada no smartphone ou tablet. Para abri-lo, toque em 💠 "Fotos".

Para abrir fotos:

- Do aplicativo Câmera: deslize da direita para a esquerda.
- Da tela "Todos os apps": toque em 🚸 "Fotos".

Quando o dispositivo está conectado com sua Conta do Google, o app Fotos facilita o backup automático de todas as fotos e vídeos que você fizer, a organização delas e o compartilhamento com amigos.

Também é possível navegar, pesquisar, cortar, editar e rotular fotos, além de criar álbuns e filmes.

Toque em  $\equiv$  **Menu** para:

- Alternar de ou para o Google+.
- Organizar e editar suas fotos e vídeos.
- Criar e navegar pelos álbuns.
- Explorar animações com edição automática, panoramas ou fotos em grupo mescladas criadas automaticamente para você.
- Navegar por suas próprias fotos.

Para mais detalhes, acesse a ajuda de Fotos.

# Contatos

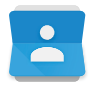

O app **Contatos** oferece acesso rápido a todas as pessoas que você deseja alcançar. Para abri-lo, toque no ícone **Contatos** em uma tela inicial ou em "Todos os apps".

Quando você liga o dispositivo e faz login em uma Conta do Google pela primeira vez, os contatos dessa conta são sincronizados com o app Contatos. Depois disso, seus contatos são sincronizados automaticamente em seus dispositivos ou navegadores da Web.

Se você usa o Exchange, também pode sincronizar essas informações de contato com o app **Contatos**.

Todas as suas informações do **Contatos** estão disponíveis no Gmail, no Google Talk e em outros apps. Conforme você adiciona contatos de diversas fontes, eles são sincronizados automaticamente em todos os lugares onde são necessários.

Ao abrir o app Contatos, você pode:

- Visualizar todos os contatos ou favoritos. Escolha na parte superior da tela.
- Adicionar um contato. Toque em 💁 "Adicionar contato".
- Visualizar detalhes. Toque em um nome para ver os detalhes de um contato ou grupo.
- Compartilhar o contato ou colocar um contato frequentemente usado na tela inicial. Toque em : Menu.
- Editar detalhes. Ao visualizar um contato, toque em "Editar" na parte superior da tela para editar as informações do contato.
- Alterar suas configurações. Ao visualizar a tela da lista principal, toque no ícone : "Menu" para importar ou exportar contatos, definir as opções de exibição e adicionar ou editar contas.

Para mais informações, consulte a ajuda de Contatos.

## Messenger

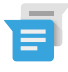

O app Messenger para envio de SMS/mensagens de texto está disponível para dispositivos que executam Android Lollipop, 5.0 ou superior.

Para ler e responder às mensagens, siga estas etapas:

 Quando você receber uma nova mensagem, receberá uma notificação no dispositivo e um ícone de nova mensagem parecerá no painel de notificações.

- Para abrir e ler a mensagem, toque na notificação de nova mensagem no painel de notificações.
- Para responder a uma mensagem, toque na caixa de diálogo "Enviar mensagem" e digite sua mensagem.
- 4. Para enviar, toque em ≽ Enviar.

Para criar e enviar uma mensagem de texto, siga estas etapas:

- Vá para 
   <sup>(1)</sup> "Todos os apps" e toque em 
   <sup>[2]</sup> "Messenger".
- 2. Na tela principal do Messenger, toque em 🔸.
- Insira um nome dos contatos ou um número de telefone celular no campo Para. Para enviar uma mensagem de texto em grupo, toque no +a: ícone de grupo no campo Para e toque nos contatos adicionais ou insira os números de telefone celular.
  - Abaixo do campo "Para", escolha entre seus contatos frequentes tocando em Frequentes ou entre sua lista de contatos tocando em Todos os contatos.
  - Se você estiver enviando uma mensagem em grupo, ative o envio de mensagens em grupo nas configurações do Messenger.
  - Se você optar por inserir um nome ou um número de telefone celular no campo Para, os contatos correspondentes aparecerão conforme você digita, se estiverem entre seus contatos. Você pode tocar em um destinatário sugerido ou continuar inserindo o número de telefone.
- Para escrever a mensagem, toque na caixa de diálogo "Enviar mensagem" e insira a sua mensagem. Saiba mais sobre como usar o Teclado do Google e emoticons. Consulte "Usar o teclado".
- Se você tocar no botão 
   "Voltar" ao redigir uma mensagem, ela será salva como rascunho no Messenger. Toque na conversa para voltar a escrever.
- 6. Para enviar, toque em ≽ Enviar.

Gerencie mensagens, conversas, notificações e contatos diretamente na tela inicial do Messenger. Altere também sons, notificações e outras configurações.

### Excluir mensagens

- 1. Abra uma conversa no Messenger.
- 2. Toque e mantenha pressionada a mensagem que deseja excluir.
- Quando a caixa de diálogo "Opções de mensagem" for exibida, toque em Excluir.

### Excluir conversas

- Enquanto estiver vendo sua lista de conversas no Messenger, toque em uma conversa e mantenha-a pressionada para selecioná-la.
- Para excluir a conversa, toque em 
   "Lixeira" no canto superior direito da tela.

## Gerenciar conversas

Na tela inicial do Messenger, toque e mantenha pressionada uma conversa ou uma seleção de conversas para realizar uma destas ações:

- Excluir. Toque em para excluir a conversa do app Messenger.
- Ativar ou desativar as notificações. Toque em "Notificações" para ativar ou desativar notificações para a conversa.
- Adicionar contato. Toque em + "Adicionar contato" para adicionar o contato da conversa à sua lista de contatos.

Para mais informações, consulte a ajuda do Messenger.

## Hangouts

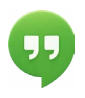

Com o Hangouts, você pode fazer vídeo chamadas para qualquer pessoa com uma Conta do Google. Também é possível compartilhar suas fotos e seu local com outras pessoas. Em alguns dispositivos Nexus, o Hangouts é também o app padrão para mensagens.

Para mais informações sobre o uso do Hangouts, consulte a ajuda do Hangouts.

## Agenda

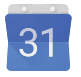

Use o app Agenda para visualizar e editar sua programação. Para abri-lo, toque no ícone "Agenda" em uma tela inicial ou "Todos os apps".

Ao configurar seu dispositivo Android pela primeira vez, você pode vinculá-lo a uma Conta do Google (como o Gmail). O aplicativo Agenda, quando aberto pela primeira vez em um smartphone ou tablet, exibe os eventos já existentes da Conta do Google na Web.

Conforme são editados, os eventos são sincronizados automaticamente em todos os lugares onde são necessários.

Para alterar a visualização da Agenda, toque em 🕴 Menu e escolha Compromissos, Dia ou Semana na parte superior da tela.

A partir de qualquer uma dessas visualizações, você pode:

 Ler ou editar os detalhes de um evento. Toque em um evento para visualizar seus detalhes.  Gerenciar eventos e agendas. Toque nos ícones na parte superior da tela ou no menu para pesquisar ou criar eventos, voltar ao dia atual ou ajustar as configurações.

Para enviar um e-mail a todos os convidados de um evento, há duas opções:

- Abra o evento a partir do app Agenda a qualquer momento e toque em Enviar e-mail para os convidados. Há uma lista de respostas rápidas ou você pode escrever sua própria resposta.
- Quando uma notificação do evento aparecer pouco antes do início da reunião, deslize a aba de notificações para baixo. Em seguida, deslize usando um dedo para expandir a notificação, se necessário, e toque em Enviar e-mail para os convidados.

Para mais informações, consulte a ajuda da Agenda.

# 5 Configurações

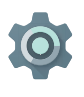

O app Config. controla as principais configurações do Android para redes, hardware, locais, segurança, idioma, contas, etc.

A forma mais rápida de ajustar configurações do sistema acessadas frequentemente, como as opções de Wi-Fi e brilho, é por meio das Configurações rápidas. Consulte "Configurações rápidas".

Para controlar muitas outras configurações do seu dispositivo e da sua conta, deslize de cima para baixo duas vezes e toque em . Estes são os principais tipos de configurações de dispositivo ou de conta disponíveis. Clique nos links para ver artigos de ajuda relacionados.

- Redes sem fio e outras. Wi-Fi, Bluetooth, uso de dados, Android Beam e configurações relacionadas.
- Dispositivo. Som, bateria, suspensão e outras configurações do display.
- Local.
- Idioma.
- Sincronização.
- Opções de backup/redefinição.
- Contas.
- Segurança. Senhas e certificados, bloqueio de tela, criptografia e fontes de instalação de apps.

 Sistema. Data, hora, acessibilidade e informações do dispositivo.

A maioria dos apps também inclui suas próprias configurações, normalmente disponíveis no ≡ "Menu" do lado superior esquerdo do app ou em **: Menu > Config**.. Nos dispositivos da edição Google Play, as configurações podem estar no botão "Menu".

Algumas configurações úteis também estão disponíveis no app Config. Google.

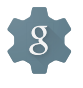

O app Config. Google permite ajustar em um só local suas preferências para os apps e serviços do Google mais usados, como Google+, Localização, Pesquisa e Gerenciador de dispositivos Android.

Para abrir o Config. Google, toque em 🄹 em 🌐 "Todos os apps".

Nessa tela, você também pode:

- Controlar a forma como os anúncios do Google com base em seus interesses são exibidos em aplicativos de terceiros.
- Em "Apps conectados", veja todos os apps que têm acesso às informações da sua Conta do Google, incluindo o tipo de acesso concedido a cada um.

# Acessibilidade

Para usar as opções de acessibilidade, abra 🏟 Config. > Sistema > Acessibilidade.

Para ver informações detalhadas sobre a configuração dessas opções, consulte Acessibilidade no Android. As opções para portadores de deficiências visuais incluem:

Legendas: é possível ativar legendas no seu dispositivo e especificar idioma, tamanho do texto e estilo. Em alguns apps, é necessário ativar as legendas no próprio app.

TalkBack é um leitor de tela do Google que acompanha o smartphone Android. Ele usa feedback falado para descrever eventos, como notificações, e os resultados de suas ações, como abrir um app. Quando o TalkBack está ativado, é necessário tocar duas vezes para selecionar algo. As configurações do TalkBack permitem controlar a natureza do discurso do TalkBack, o feedback e a exploração por toque (Explorar por toque).

Explorar por toque é um recurso do sistema compatível com o TalkBack que permite tocar na tela do dispositivo e ouvir um feedback falado do que está sob seu dedo. É útil para pessoas com visão subnormal ou invisuais. Nas configurações do TalkBack, é possível alterar as configurações do Explorar por toque, como gerenciar gestos e o modo como as listas são roladas. As opções **acessibilidade de display e som** incluem aumento do tamanho do texto, alteração da velocidade de fala do texto, inversão de cores, correção de cor e texto de alto contraste.

Se você tem visão subnormal e não pretende usar o Explorar por toque, consulte o conteúdo da Ajuda destinado a usuários com visão normal disponível em support.google.com/android. Para facilitar a leitura e a navegação do material, aumente o tamanho do texto. Abra o Google Chrome, vá para **Menu > Configurações > Acessibilidade** e arraste o controle deslizante para ajustar o tamanho do texto.

Você também pode usar os gestos de ampliação, que permitem aumentar e diminuir o zoom e ampliar temporariamente o que estiver sob seu dedo. Para usar os gestos de ampliação, vá para **transitiona config. > Acessibilidade > Gestos de ampliação**.